## **Avonic AV-MN500**

# Triple 5" Rack Mount HD LCD Monitor

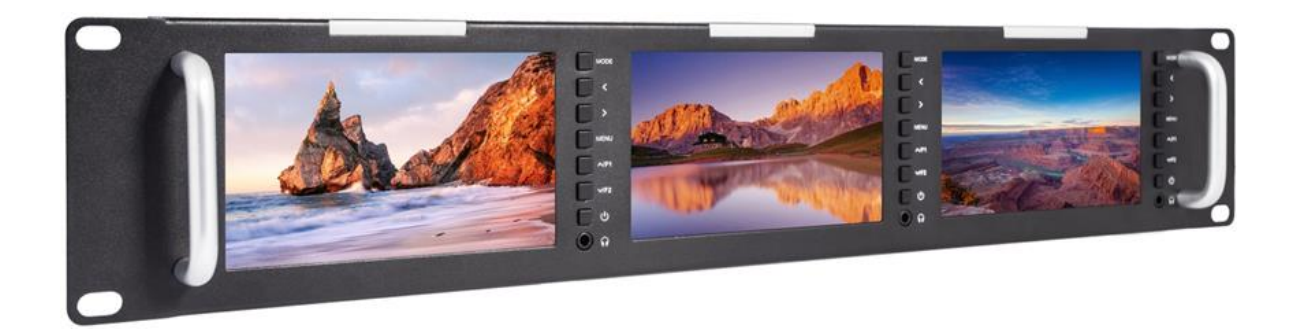

## **User Manual**

Version 1.2

Update notes: Audio de-embedding to headphone

Join Avonic

in t linkedin.com/company/avonic

twitter.com/avonic

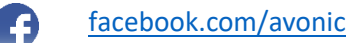

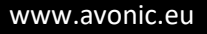

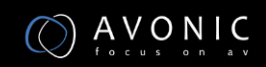

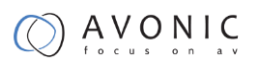

## Contents

| Introduction                      | 4  |
|-----------------------------------|----|
| Congratulations                   |    |
| Safety Notes                      |    |
| Package contents and Accessories  | 4  |
| Product Overview                  | 4  |
| Features                          | 5  |
| Product Description               | 5  |
| Front Panel View                  | 5  |
| Rear Panel View                   | 6  |
| Installation                      | 7  |
| Power adapter installation        | 7  |
| Operation Instructions            | 8  |
| Menu                              |    |
| Menu instruction                  |    |
| Image Color                       |    |
| Setting Menu                      | 9  |
| Function                          |    |
| Shortcut button setting           |    |
| Operation                         |    |
| Monitor button instruction        |    |
| Maintenance                       | 13 |
| Troubleshooting                   | 13 |
| Only Mono or Single color picture |    |
| No image after put on the power   |    |
| No Sound                          |    |
| Contact                           | 13 |
| Appendix                          | 14 |
| Technical Data                    |    |

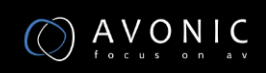

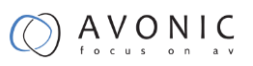

| Physical Dimensions      | 15 |
|--------------------------|----|
| Quick Installation Guide | 15 |

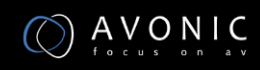

## Introduction

### Congratulations

Thank you for purchasing the Avonic AV-MN500 5" Triple Rack Mount Monitor. Before beginning to operate this device, please read the manual in order to make sure the best performance is obtained. Please, save this manual for future reference.

### Safety Notes

- Installation and servicing should only be done by Qualified Service Personnel and conform to all local codes.
- This unit is designed for indoor use only and it must not be installed where exposed to water or other liquids and moisture.
- Before powering on the device, check the input power voltage carefully.
- Avoid shock and vibration when transporting and installing the device.
- Electronic devices produce heat. Do not block the ventilation slots of the device and make sure the installation environment is well ventilated to avoid overheating.
- Before cleaning, unplug the power cable. Use a soft, damp cloth to clean the device, do not use strong or abrasive detergent to clean as it will damage the device.
- If you wish to dispose this product, please contact Avonic to obtain info about the take-back procedure.

## **Package contents and Accessories**

| Quantity | Description                         | Avonic SKU     |
|----------|-------------------------------------|----------------|
| 1 pc     | Triple 5" Rack Mount HD LCD Monitor | AV-MN500       |
| 1 pc     | Power adapter 12V 3A                | AV-MN500-PSU   |
| 1 pc     | Tally kit                           | AV-MN500-TALLY |

## **Product Overview**

This monitor adopts advanced integrated circuits and special TFT LED panel, which makes it low power consumption, stable performance, no radiation etc. This monitor is with HDMI, 3G-SDI, CVBS and AUDIO input, HDMI, 3G-SDI, CVBS output, Stereo headphone etc. It has a wide range of application, casing compact, simple operation, and strong compatibility. The advanced features contain Screen Marker, Pixel to Pixel, Image Flip, and Color Temp. etc.

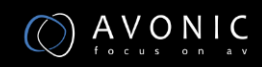

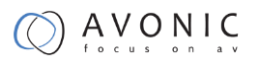

### Features

- 2U rack mount with triple 5" LCD monitor, compact thin and lightweight design, which makes it suitable for installing where the space is limited to be installed in the standard 19-inch rack.
- Three-color Tally indicator.
- With VIDEO, AUDIO, HDMI, 3G-SDI input, suitable for a variety of signals.
- Headphone AUDIO output from all inputs. De-embeds audio from HDMI and 3G-SDI.
- Custom buttons, could set the custom F button function as customers operating habit.
- With advanced functions like Center Marker, Safe Frames,
- Check Field, Focus Assist, Aspect Ratio, Image Flip, P2P, Image Freeze, etc.

### Product Description

#### **Front Panel View**

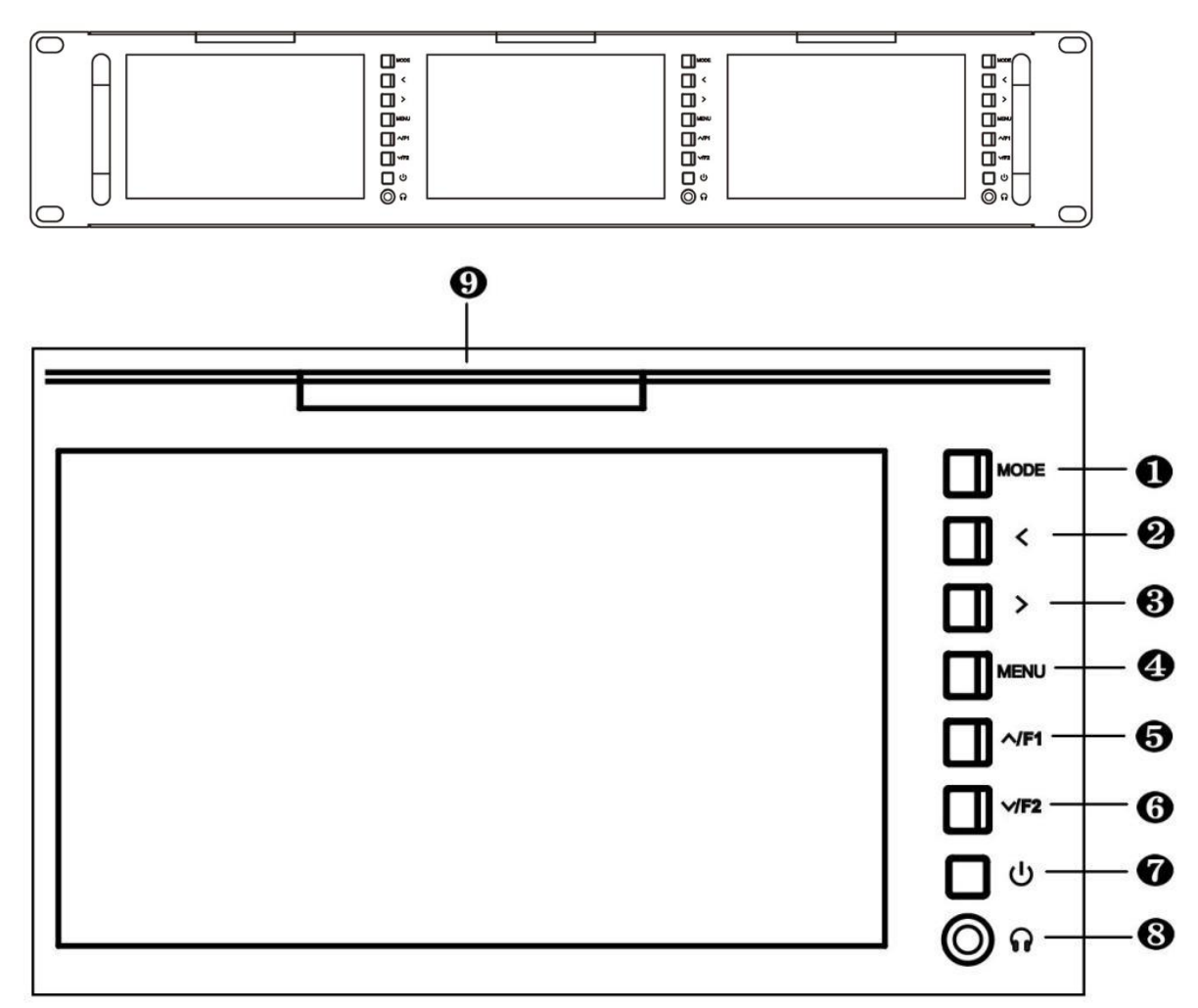

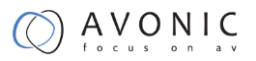

1. MODE: Signal input selection.

2. < : Volume down. In menu operation, it is for the adjustment of the set item.

3. > : Volume up. In menu operation, it is for the adjustment of the set item.

4. MENU : Menu button

5.  $\Lambda$ /F1 : No menu display, it is F1 button, when enters into menu bar, it is for the up item selection.

6. V/F2 : No menu display, it is F2 button, when enters into menu bar, it is for the down item selection.

- 7. U : On/Standby button
- 8. 🕈 🕈 : Earphone jack
- 9. TALLY indicator.

#### **Rear Panel View**

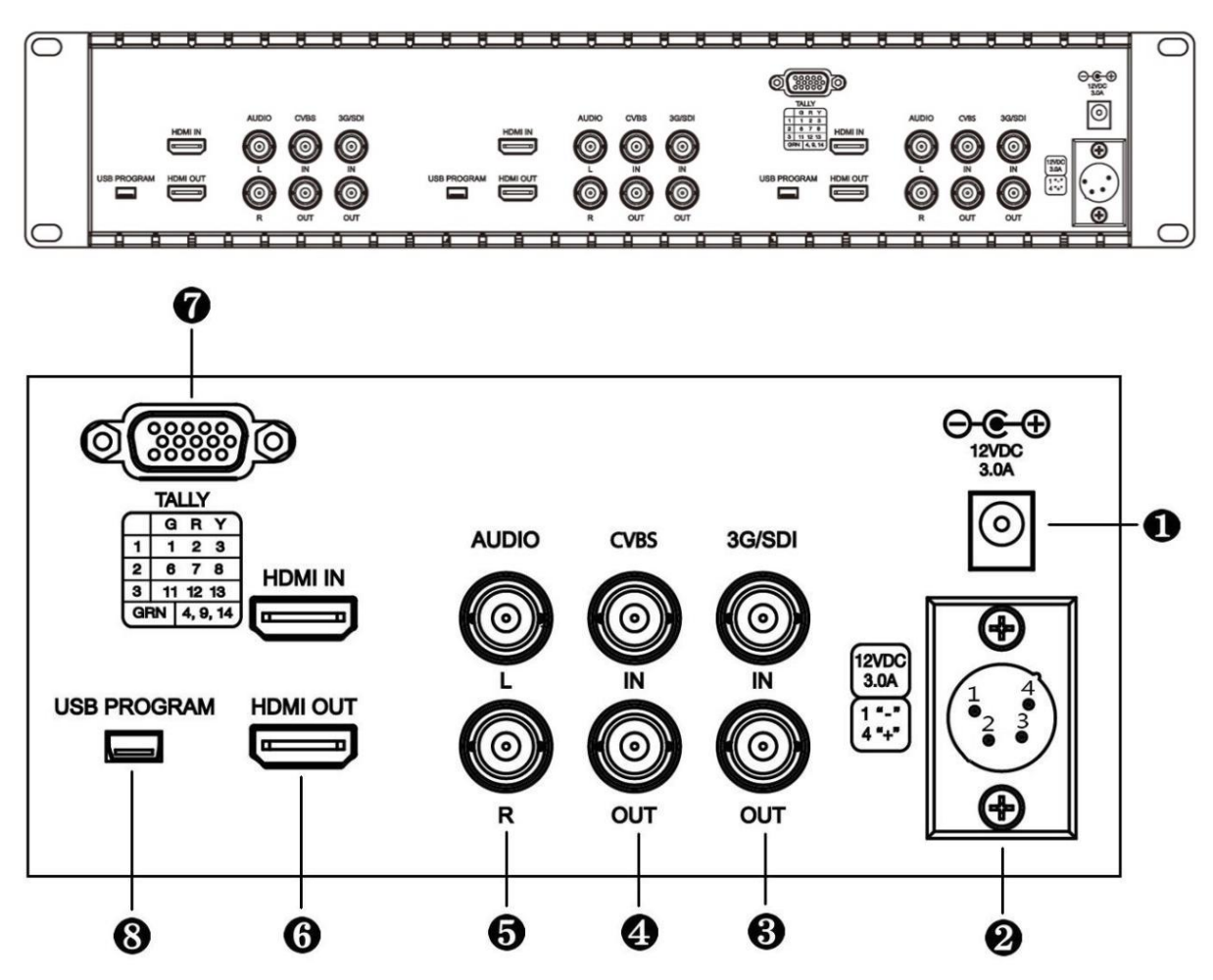

1.DC power input port.

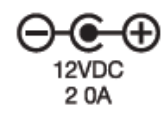

2. 4-pin XLR DC12V power input.

| 6                                              | ~  |
|------------------------------------------------|----|
| $\begin{pmatrix} 1 \\ \bullet_2 \end{pmatrix}$ | ÷) |
| ( é                                            | ۰/ |
| -                                              |    |

| Pin number | Signal        |  |
|------------|---------------|--|
| 1          | GND           |  |
| 2          | No connection |  |
| 3          | No connection |  |
| 4          | +12V          |  |

- 3. 3G/SDI : input & output
- 4. CVBS : input & output
- 5. AUDIO : Audio input L / R
- 6. HDMI : input & output
- 7. TALLY indicator input

| $\bigcirc$ |             |   |   |  |
|------------|-------------|---|---|--|
|            | $\bigcap [$ |   |   |  |
|            | HI I        |   |   |  |
|            |             |   |   |  |
|            |             |   |   |  |
|            |             |   |   |  |
|            |             |   |   |  |
|            | •           | - | - |  |

| 4321                | Screen #1 | Screen #2 | Screen #3 | Tally        |
|---------------------|-----------|-----------|-----------|--------------|
|                     | 1         | 6         | 11        | Green Light  |
| 0                   | 2         | 7         | 12        | Red Light    |
|                     | 3         | 8         | 13        | Yellow Light |
| 9 8 7 6<br>14131211 | 4         | 9         | 14        | Ground       |

8. USB program upgrade port

## Installation

### Power adapter installation

Connect DC12V power to monitor, the three displays light, and then customers could operate the corresponding display screen button on the panel.

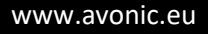

## **Operation Instructions**

### Menu

#### Menu instruction

Press MENU button to pop-up menu, and press <or>button to enter menu selection, then press 
/F2 button to enter secondary menu, and then use 
/F1 or 
/F2 button to select the menu item, after enter into secondary menu, use 
or 
button to adjust item parameters, press MENU button to exit.

#### **Image Color**

|              | X              | 6 |
|--------------|----------------|---|
| Pic. Mode    | User           |   |
| Brightness   | 50             |   |
| Contrast     | 50             |   |
| Saturation   | 50             |   |
| Sharpness    | 0              |   |
| Color Temp.  | User           |   |
| Red          | 128            |   |
| Green        | 128            |   |
|              | V              |   |
|              |                |   |
|              | X              | 6 |
|              |                | 6 |
| Blue         | 128            | 6 |
| Blue<br>Tint | 128<br>50      | 6 |
| Blue<br>Tint | 128<br>50      | 6 |
| Blue<br>Tint | A<br>128<br>50 | 6 |
| Blue<br>Tint | 128<br>50      | 6 |
| Blue<br>Tint | A<br>128<br>50 | 6 |
| Blue<br>Tint | 128<br>50      | 6 |

- Pic. Mode: Standard, Dynamic, Mild, User. Select "User" to adjust Brightness, Contrast, Saturation Sharpness according to the site situation.
- Brightness: To adjust image's brightness.
- Contrast: To adjust the brightest and the darkest ratio of the image, please note the sense of picture will make the picture lose the color when adjust proportion too high or

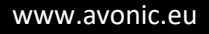

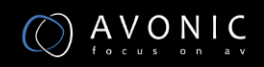

low.

- Saturation: To adjust color concentration.
- Sharpness: Also called 'Resolution', is an indicator for the image plane definition and image edge sharpness. If sharpness is higher, then the details contrast on the image is higher, the image is more clearly.
- Color Temp.: 6500, 9300, User. When select "User", adjust the R/G/B to meet the different user's requirement for the different Color Temp.
- Tint: On NTSC video mode, color tint is adjusted by Tint.

#### **Setting Menu**

| $\stackrel{	riangle}{\operatorname{English}}$ |
|-----------------------------------------------|
| 16:9                                          |
| Blue Screen                                   |
| Off                                           |
| 50                                            |
| 50                                            |
| 0                                             |
| Off<br>V                                      |
|                                               |

| 😞 🍪                                          | X           | Ð |
|----------------------------------------------|-------------|---|
| U/D Zoom<br>L/R Zoom<br>USB Upgrade<br>Reset | △<br>0<br>0 |   |
|                                              | $\nabla$    |   |

- Language: Language for OSD: English, 中文, Español, Português, Français, Nederlands, Deutsch, 日本語
- Aspect Ratio: To change the aspect ratio
- Panorama, Just Scan, Zoom 1, Zoom 2, 16:9, 4:3, Autom No Signal: Color options of screen background when no signal: Blue Screen, Red Screen, Green Screen, Black
- Screen, White Screen
- OSD Trans.: To adjust the level of transparent.
- OSD H: To adjust the OSD position in horizontal.

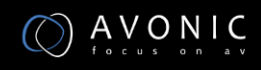

- OSD V: To adjust the OSD position in vertical.
- Zoom All : Select this function and use "<" or ">" button to adjust the image to Zoom In or Zoom Out separately.
- OSD Time : Menu display time selection: 30s ,20s 10s, Off.
- U/D Zoom: Press "<" or ">"button, to adjust the proportion of the image Up and Down to Zoom In or Zoom Out.
- L/R Zoom Press "<" or ">" button, to adjust the proportion of the image Left and Right to Zoom In or Zoom Out.
- USB Upgrade: When need to upgrade the native data application software, copy the file to the U disk, then through the USB cable to connect with upgrade USB port, press ">"key to confirm. After the upgrade, monitor will automatically restart. Do NOT plug a USB cable into this connector without contacting the factory.
- Reset: Press ">" button, back to original setting.

#### Function

|               | 6        |
|---------------|----------|
| Center Marker | Off      |
| Safe Frames   | Off      |
| Image Freeze  | Off      |
| Image Flip    | Off      |
| Check Field   | Off      |
| P2P           | Off      |
| Focus Assist  | Off      |
|               | $\nabla$ |

• Center Marker: To set center mark (cross mark) display.

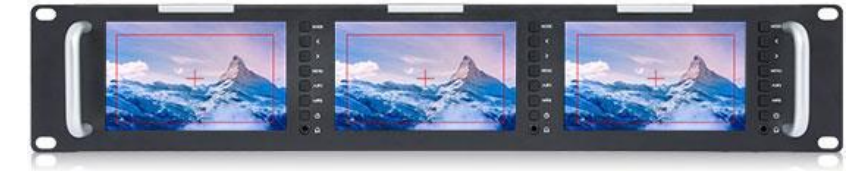

- Safe Frames: To adjust screen marker (off, 96%, 93%, 90%,85%, 80%, 2.35:1)
- Image Freeze: The current picture still (capture function)
- Image Flip: The H\_V Flip, H Flip, V Flip of the image around flip.
- Check field: To switch among Color, Mono, Red, Green, Blue.

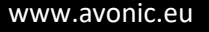

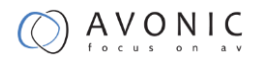

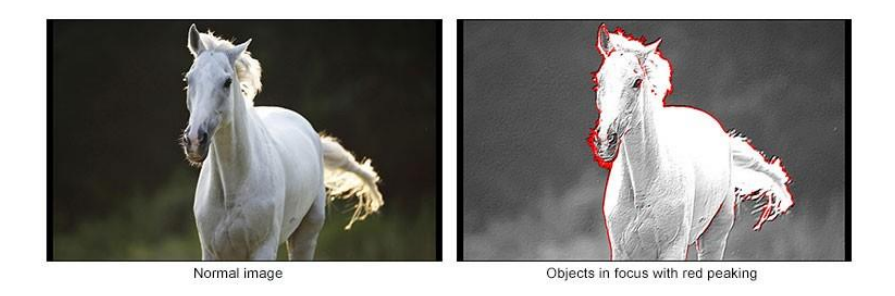

Check Field Check Field is an assistant function to adjust camera color settings. Under the check field mode, you can use red,green,blue or mono pixels to generate the image, because hue and saturation can be adjusted more quickly and accurately in this environment.

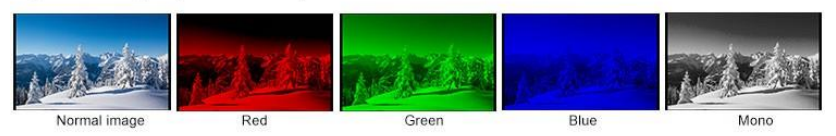

P2P: (Pixel-To-Pixel mode) The display mode makes the resolution of the image consistent with • display of the physical resolution.

> Pixel to Pixel Enable the filmmaker to check the image from the 1:1 signal source without scaling. This feature is essential for capturing optimum detail.

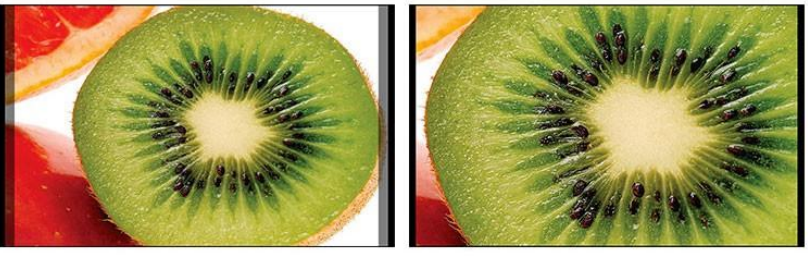

Normal mode

Pixel to Pixel

Focus Assist : Under HDMI input, select this function, Peaking (Superimpose red highlight over parts of the monochrome image in focus), could be used as focus auxiliary function in camera viewfinder.

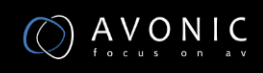

### 

#### Shortcut button setting

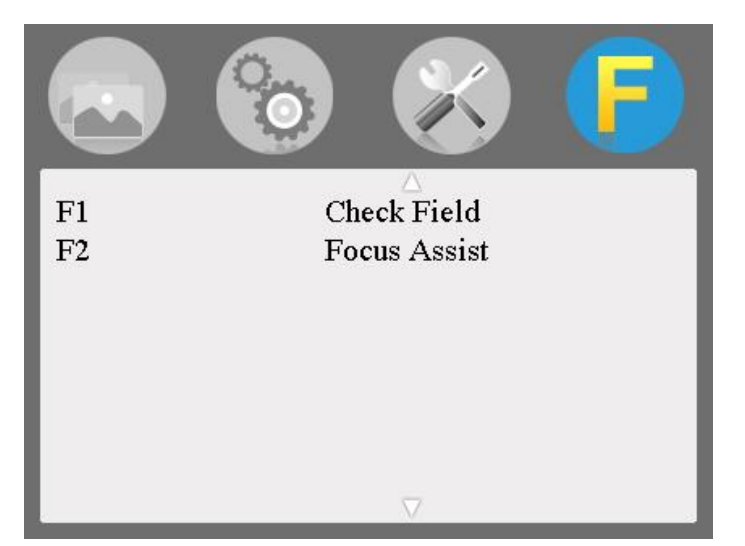

- F1: Custom button, Choose F1, press" < " or ">"button to pop-up (Center Marker, Safe Frames, Check Field, Focus Assist, Image Freeze, Aspect Ratio, Image Flip, P2P, Image Freeze) and use " ∧/F1" or " ∨/F2" to set one of them as definition function. Press "MENU" to confirm.
- F2: Custom button, see F1

### Operation

#### Monitor button instruction

|                  | Normal Operation       | Menu mode          | Menu Item Mode  |
|------------------|------------------------|--------------------|-----------------|
|                  | Mode                   |                    |                 |
|                  |                        | 🔁 🍪 🐼 🕞            |                 |
| ( <sup>1</sup> ) | Corresponding display  |                    |                 |
| Ŭ                | screen On/Standby      |                    |                 |
|                  | button                 |                    |                 |
| MODE             | Signal input selection |                    |                 |
| MENU             | Menu Button            |                    |                 |
| >                | Volume Up              | Menu bar selection | Value selection |
| <                | Volume down            | Menu bar selection | Value selection |
| $\wedge$ /F1     | F1 Custom Button       |                    | Value selection |
| √/F2             | F2 Custom Button       |                    | Value selection |
| F1/F2            |                        |                    |                 |

## Maintenance

Before cleaning, unplug the power cable. Use a soft, damp cloth to clean the device, do not use strong or abrasive detergent to clean that will damage the device.

## Troubleshooting

Only Mono or Single color picture

- Please check Saturation, Brightness & Contrast adjustment.
- Please check monitor color from the menu "Check Field" is in Mono image or in other single color state.

No image after put on the power

- Check if signal cable connection is in good condition, also need
- to check if the monitor is synchronized with the input signal,
- press "MODE" button to have a try.
- Make sure to use the standard adapter to connect the monitor.

### No Sound

- Volume control did not open, can press the volume button and try increasing the volume.
- Check the AUDIO input and ensure there is AUDIO signal.

## Contact

For any questions or suggestions, contact the reseller or the local distributor of Avonic. Find the local distributor on the website of Avonic.

For the recent manual or datasheet, look at the Avonic website.

www.avonic.eu

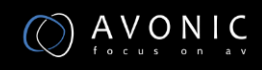

## Appendix

### Technical Data

| B                   |                                                                                                    |
|---------------------|----------------------------------------------------------------------------------------------------|
| Panel Size          |                                                                                                    |
| Panel Type          | TFT LCD                                                                                                    |
| Resolution          | 800×480                                                                                                    |
| Backlight           | LED                                                                                                    |
| Dot Pitch           | 0.045(W) x 0.135 (H) mm                                                                                                    |
| Aspect Ratio        | 16:9                                                                                                    |
| Brightness          | 500cd/m <sup>2</sup>                                                                                                    |
| Contrast            | 500:1                                                                                                    |
| Response Time       | T <sub>on</sub> = 10ms; T <sub>off</sub> = 15ms                                                                                                 |
| Viewing Angle       | 70°/70°(L/R) 50°/70°(U/D)                                                                                                    |
| Input Signal        | HDMI / 3G-SDI / Video / Audio(RCA L/R)                                                                                                    |
| Output signal       | HDMI / 3G-SDI / Video / (de-embedded) Audio on headphone output                                                                                 |
| Color Video Format  | PAL-4.43 / NTSC-3.58                                                                                                    |
| HDMI Support Format | 480i /480p /576i /576p<br>720p (60/59.94/50/30/29/25/24/23.98)<br>1080i (60/59.94/50)<br>1080p(60/59.94/50/30/29.97/25/24/24fps/23.98/23.98fps) |
| SDI Support Format  | 480i/576i<br>720p(60/59.94/50/30/29/25/24/23.98)<br>1080i(60/59.94/50)<br>1080p(60/59.94/50/30/29.97/25/24/24fps/23.98/23.98fps)                |
| Headphone Output    | Stereo headphone output 3.5 mm interface                                                                                                    |
| Input Voltage       | DC: 9.0~24.0V                                                                                                    |
| Power Consumption   | $\leq$ 25W                                                                                                    |
| Unit Size (mm)      | 482.6Lx88Hx34D mm                                                                                                    |
| Unit Weight         | ≈1570g                                                                                                    |
| Working Temperature | -20~55°C                                                                                                    |
| Storage Temperature | -30~65°C                                                                                                    |

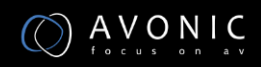

### Physical Dimensions

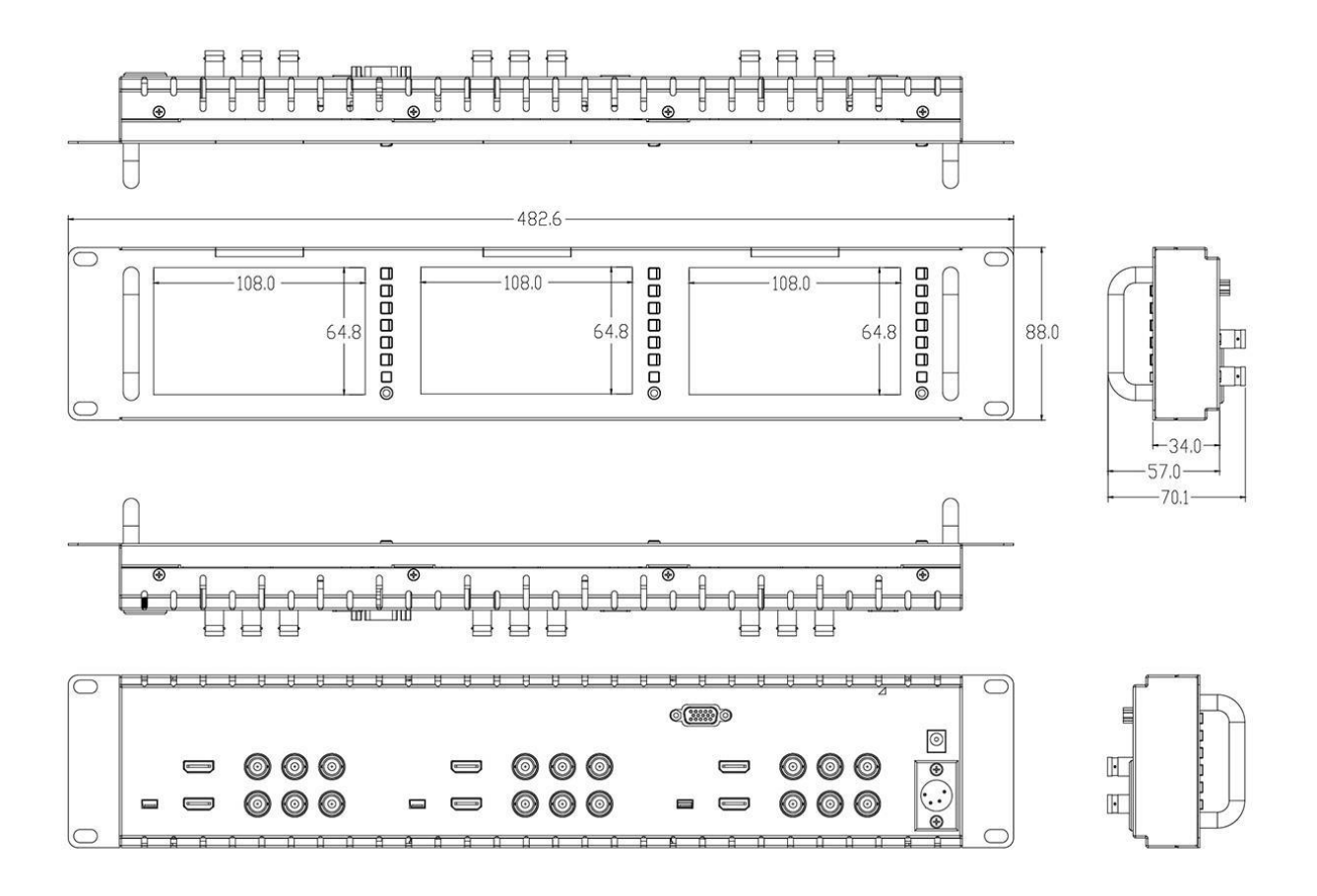

Quick Installation Guide